1. First go to <a href="https://www.360courier.net/">https://www.360courier.net/</a>

2. Select download.

| (C) (D) The Attaun of Concerning and Concerning and | .  .  .  .  .  .  .  .  .  .  .  .  . |          |  |
|----------------------------------------------------------------------------------------------------|---------------------------------------|----------|--|
|                                                                                                    | ▲ 360 COURIER                         | DOWNLOAD |  |
|                                                                                                    |                                       |          |  |

3. The practice will fill out all the fields and select "register and download".

| () The https://www.360courier.net/ | ,                   | ×                            |
|------------------------------------|---------------------|------------------------------|
| •                                  | 360 COURIER PREVIEW |                              |
|                                    |                     |                              |
|                                    |                     |                              |
|                                    |                     |                              |
|                                    | NAME                | 360imaging support           |
|                                    | EMAIL               |                              |
|                                    | PRACTICE            | 360imaging support           |
|                                    | PHONE               | 404-236-7700                 |
|                                    | ADDRESS             | Two Concourse Parkway        |
| _                                  |                     | REGISTER & DOWNLOAD DOWNLOAD |
|                                    |                     |                              |
|                                    |                     |                              |

4. 360courier installer will download and the user will select "run" and next thru the prompts.

| ×        | 10 360 Courier Setup                  |                         | ÷                   | ×                         |
|----------|---------------------------------------|-------------------------|---------------------|---------------------------|
|          |                                       |                         |                     |                           |
|          |                                       |                         |                     |                           |
|          | ~~~                                   | .•                      |                     |                           |
|          |                                       |                         |                     |                           |
|          | Ve                                    |                         |                     |                           |
|          |                                       | -                       |                     |                           |
|          |                                       |                         |                     |                           |
|          | 360 Courier has been success          | fully installed.        |                     |                           |
|          |                                       |                         |                     |                           |
|          |                                       | _                       |                     |                           |
|          | Run 360 Cour                          | er                      |                     |                           |
| indow to |                                       |                         |                     |                           |
|          | Close                                 |                         |                     |                           |
|          |                                       |                         |                     |                           |
| _        |                                       |                         |                     |                           |
| ext >    |                                       |                         |                     |                           |
|          | ×<br>add(math)(ar<br>ndow to<br>ext > | x 1/2 360 Courier Setup | x 380 Courier Setup | x 1 1 260 Courier Setup → |

5. The end user will get an automaticly generated email with the 360courier serial and activation. The codes can both be copied and pasted right into the 360courier field.

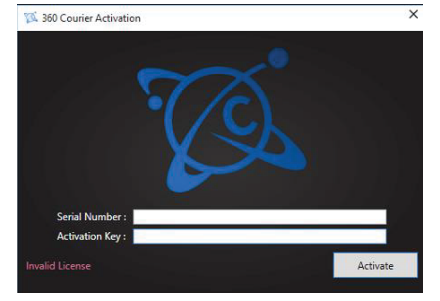

This is a copy of the activation email.

| Dear 360imaging,                                                                                                    |
|----------------------------------------------------------------------------------------------------|
| We are delighted for your interest in our valuable application 360Courier.                                                                                                    |
| 360Courier application is there to make it easy for you to share your DICOM images, 360dps plans and other attached files in a HIPPA compliant way, with your lab and also with your colleagues, submit, track and manage your implant planning and surgical guide orders. |
| 360Courier is a valuable addition that complements the wonderful planning experience of your 360dps application.                                                                                                    |
| Please download the latest version of courier from http://www.360courier.net                                                                                                    |
| After installation, use the following serial and activation codes to start enjoying your experience.                                                                                                    |
| Scrial: 10ec46973adf430a8878023194c43<br>Activation: b778c1567bbb4303a310641cb86f4                                                                                                    |
| Please be noted that your service contract is valid till: 2100/01/01                                                                                                    |
|                                                                                                    |
| In case of lost or non working serials or any inquiries please inform 360Courier support team on: support@360courier.net                                                                                                    |
| also, it is important to make sure that your personal information is correct as recorded in our database.                                                                                                    |
| Your personal information are:                                                                                                    |
| Name: 360imaging support<br>Email:<br>Mobile: 404-236-7700                                                                                                    |

Steps on how a doctor selects his Lab.

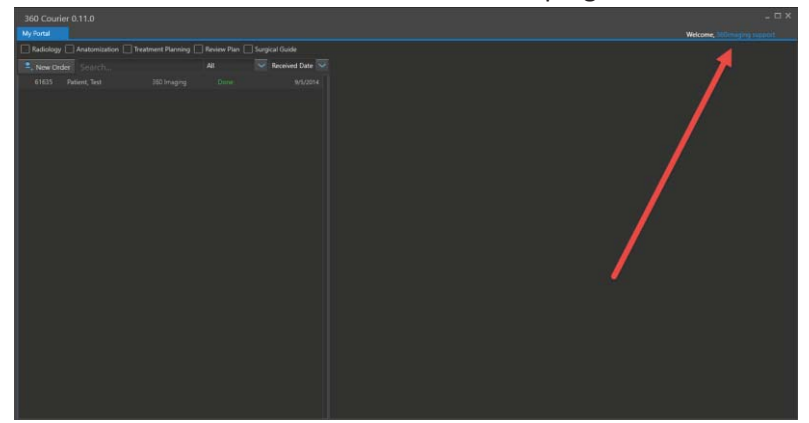

1. Select the name on the account in the top right of courier.

2. Select preferences.

| User Preferences  |                      |             | × |
|-------------------|----------------------|-------------|---|
| Basic Information | Practice Information | Preferences |   |
| Name              |                      | 1           |   |
| 360imaging        |                      | apport      |   |
| Contact Info      |                      |             |   |
| \$ 404-236-7      | 700 🖊 🖻              |             |   |
|                   | /                    |             |   |

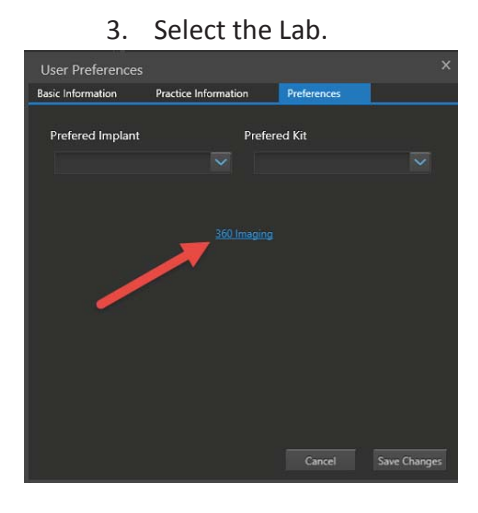

4. Now select your Lab and select OK.

| User Pref    | ferences                               | ×           |
|--------------|----------------------------------------|-------------|
| Basic Inform | ation Practice Information Preferences |             |
|              | Select Default Lab                     |             |
| Preferec     | 360 Imaging                            |             |
|              | B & R Dental Lab                       | $\sim$      |
|              | R-Dent Dental Laboratory               |             |
|              | Tischler Dental Laboratory             |             |
|              | Alpha Omega Lab                        |             |
| L            |                                        |             |
|              |                                        |             |
|              |                                        |             |
|              |                                        |             |
|              |                                        |             |
|              |                                        |             |
|              |                                        |             |
|              |                                        |             |
|              | Close                                  |             |
|              |                                        |             |
|              | Cancel S.                              | ave Changes |

5. Now select Practice information and fill out the entire form. Save changes

|              | <br>. Province and the second second second second second second second second second second second second second s |   |
|--------------|----------------------------------------------------------------------------------------------------|---|
| TEST         | Orthodontist                                                                                                    | ~ |
| Address      |                                                                                                    |   |
| Address Line |                                                                                                    |   |
| Address Line |                                                                                                    |   |
| USA          | Georgia                                                                                                    |   |
| Dallas       | 30132                                                                                                    |   |
| 5.<br>       |                                                                                                    |   |
|              |                                                                                                    |   |
|              |                                                                                                    |   |

Now your lab is selected and all files uploaded will directly go to your selected Lab.